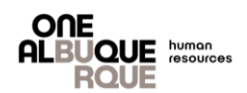

The purpose of this job aide is to provide a guide for employees through employee self-service to Opt-in for or retrieve the 1095-C form electronically. \*\* Please note: If you do not consent to receive the 1095-C form electronically, it will be mailed to you.

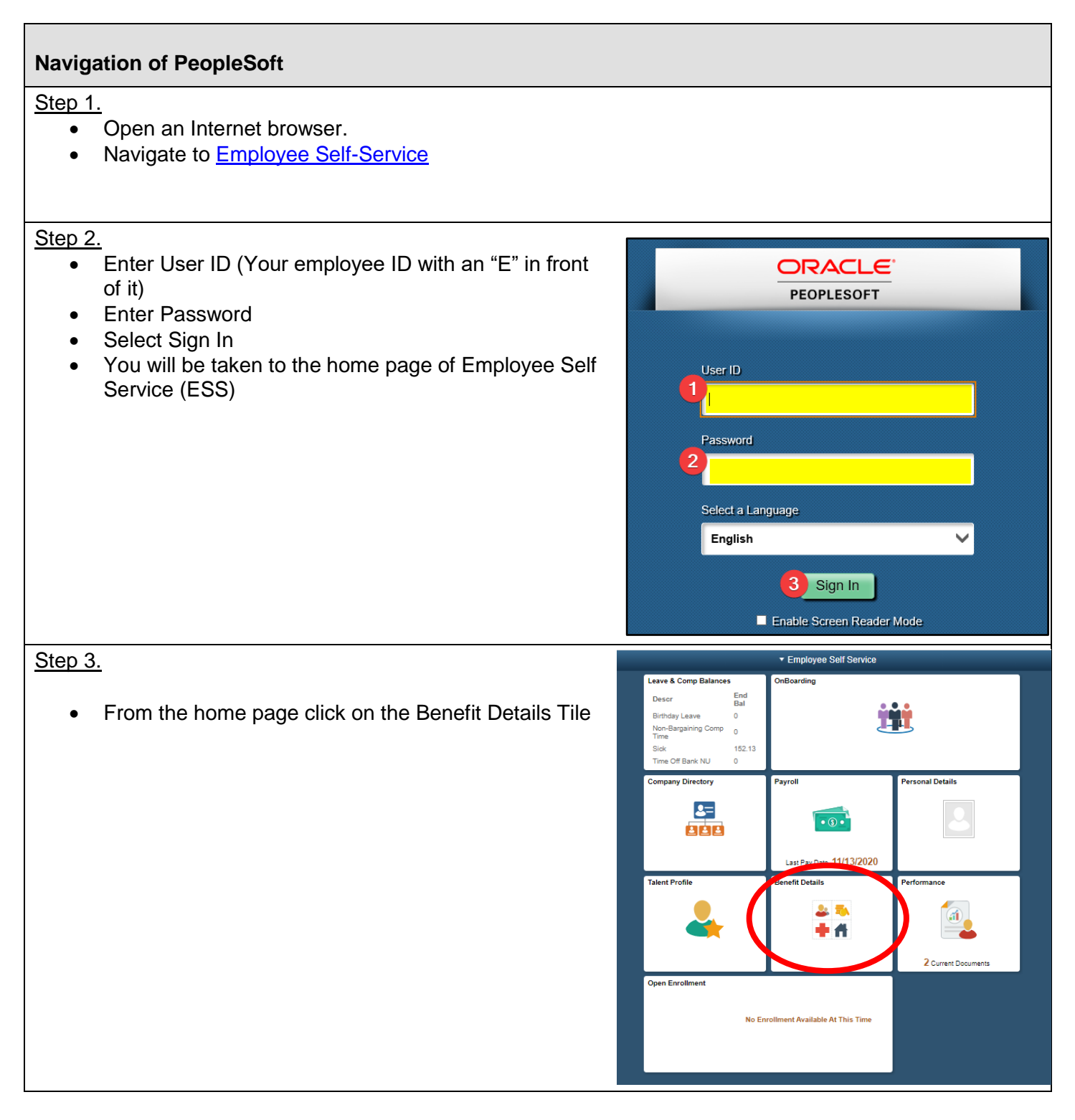

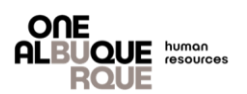

C Employee Self Service

## Navigation of PeopleSoft

<u>Step 4.</u>

- From the column on the left side of the page, click on the Affordable Care Act Tab
- A sub-menu appears. Click View From1095-C
- Under Year/Employer, select the most recent year.

<u>Step 5.</u>

## To opt-in to receive the 1095-C form:

- From the column on the left side of the page, click on the Affordable Care Act Tab
- A sub-menu appears. Click Form 1095-C Consent

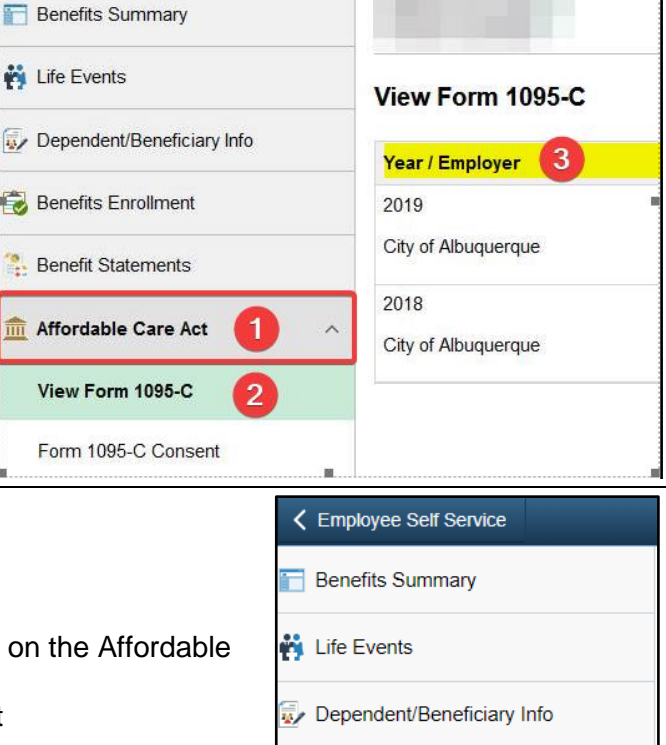

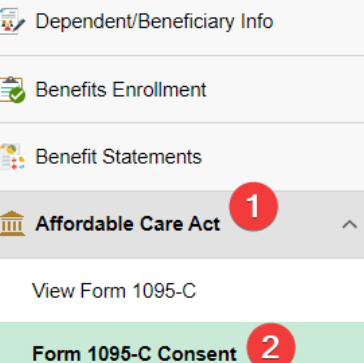

- Select the check box that states "I consent to receive Form 1095-C Electronically.
- Select Submit

## Form 1095-C Consent

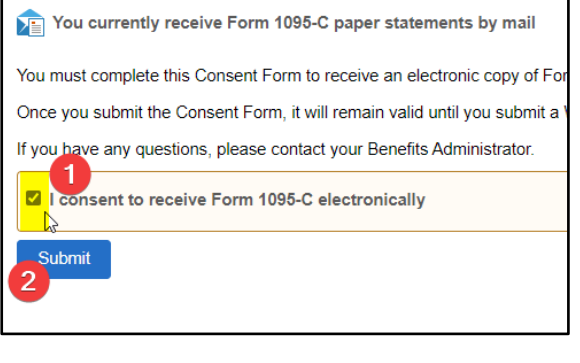

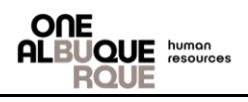

## Navigation of PeopleSoft

A pop up box will come up.

- Enter your ESS Password and click Continue.
- You will receive a confirmation.

|                                           | Verify Identity                                                              | ×        |
|-------------------------------------------|------------------------------------------------------------------------------|----------|
| To protect your pri<br>password. If you a | vacy, verify your identity by typ<br>re not this user, click <b>Cancel</b> . | ing your |
| User ID                                   |                                                                              |          |
| Password                                  |                                                                              |          |
|                                           | Continue                                                                     |          |
|                                           |                                                                              |          |
|                                           |                                                                              |          |